Step 1. Enter booking reference (as listed on the contract) & the amount then click "data confirmation" – please remember to add 1% credit card charge if paying by credit card

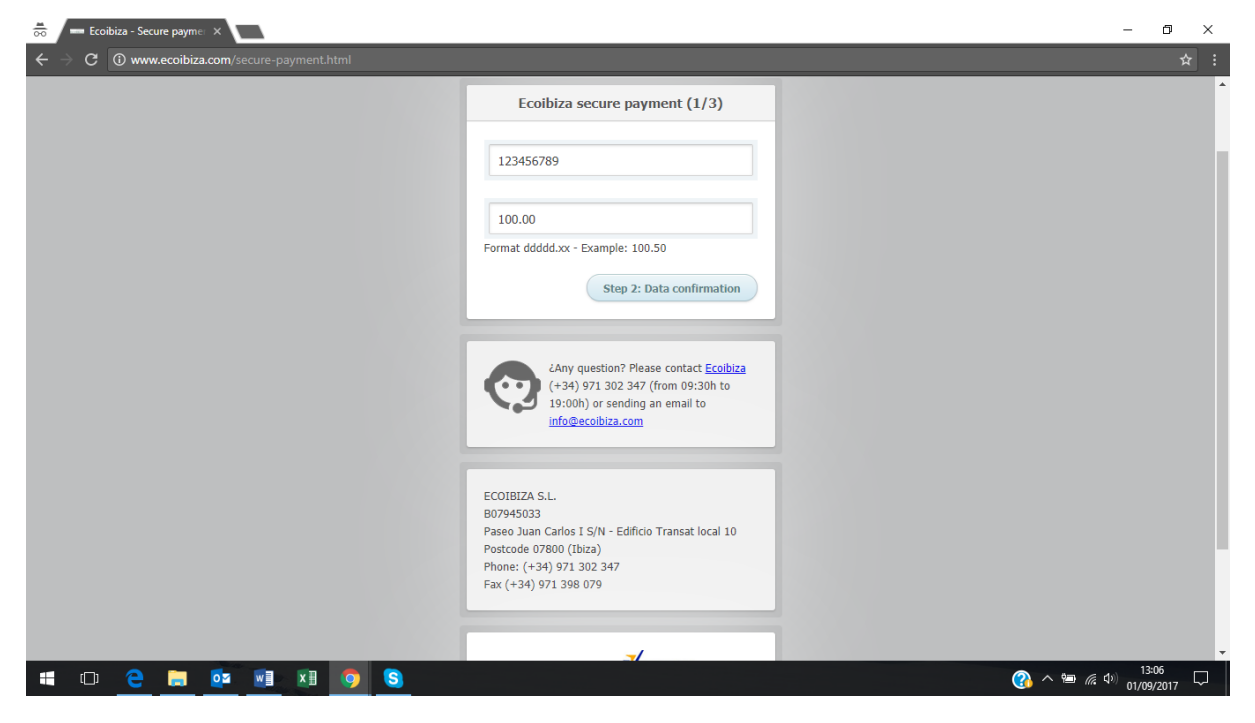

Step 2. This page is confirming the amount you are paying. Click on "enviar" to continue to the next page to add card details (Please note that we do not accept payments by American Express via the online payment)

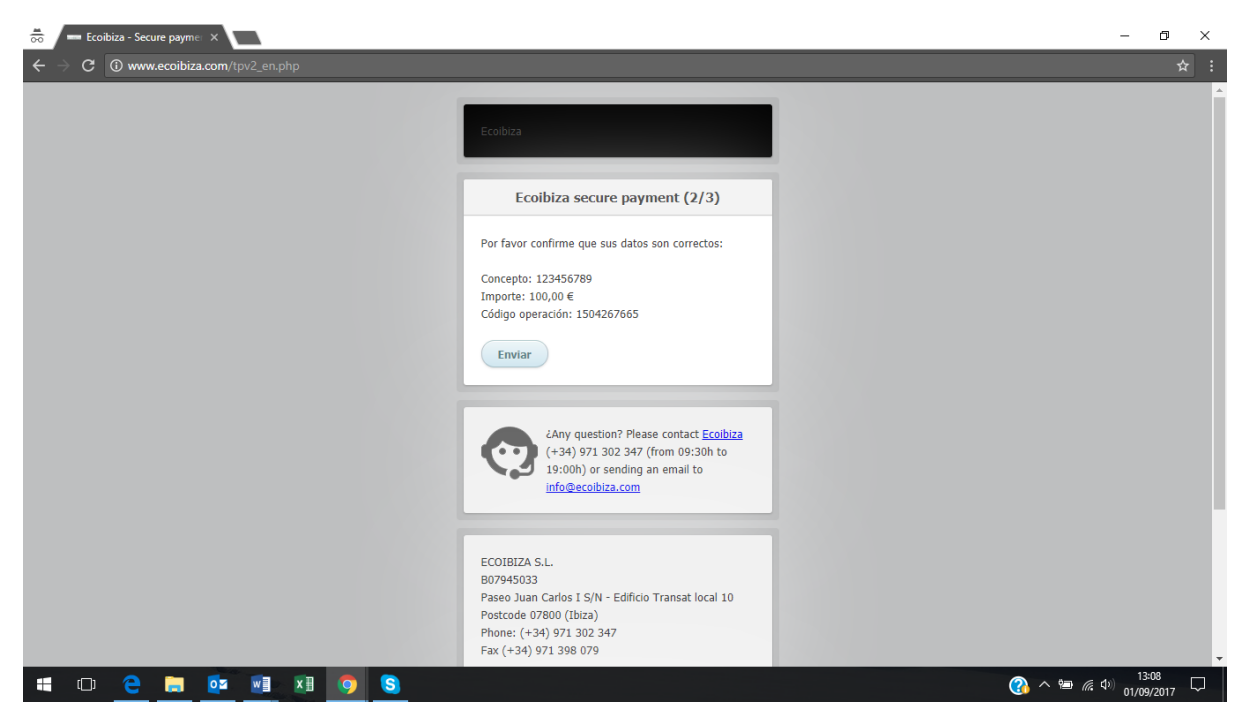

Step 3. You can change the language on this page. Enter card details and you will see a screen saying showing a reference number if the payment has been successful

|         |           |                                             |                              | su idioma Castellano ▼<br>Castellano ▲<br>Català<br>Fuskara |                                            |
|---------|-----------|---------------------------------------------|------------------------------|-------------------------------------------------------------|--------------------------------------------|
| Datos d |           | e la operación                              | 🍱 😂 😋 Pagar con Tarjeta      | VISA 🥌 🦛                                                    | Galego<br>Valencià                         |
|         | Importe:  | 100,00€                                     |                              | NO Taviatas                                                 | Čeština                                    |
|         | Comercio: | ECOIBIZA<br>(ESPAÑA)                        |                              | Caducidad:                                                  | Dansκ<br>Deutsch<br>Eesti keel<br>ελληνικά |
|         | Terminal: | 73781072-8                                  |                              | mm aa                                                       | English<br>Français<br>Hovatski            |
|         | Pedido:   | 1504267665                                  |                              | Cód. Seguridad:                                             | Latviešu valoda<br>Lietuvių kalba          |
|         | Fecha:    | 01/09/2017 14:11                            |                              | Cancelar Pagar                                              | Magyar<br>Malti<br>Nederlande              |
|         | 🚯 ServiRe | Verified by MasterCard.<br>VISA SecureCode. |                              |                                                             | Italiano v                                 |
|         |           |                                             | Powered by ORed              | lsýs                                                        |                                            |
|         |           | (a) 2014 Padars Sar                         | n écies de Dracessemiente SI | rachas racan adas - Avisa lazal - Drivasidad                |                                            |

If the payment has not been successful then it may be that your bank / card issuer has blocked the payment so we recommend speaking to them to clarify

Any questions then please contact Unique Ibiza Villas (0203 472 1085 / +442034721085) or email us bookings@uniqueibizavillas.co.uk